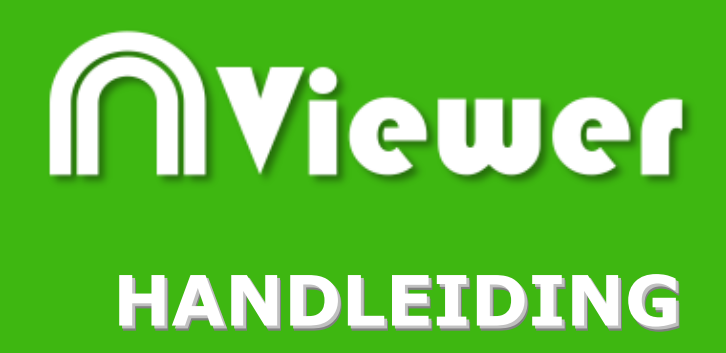

# Nacsport Viewer Versie 2.3.0 18 Augustus 2016

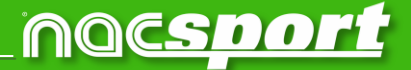

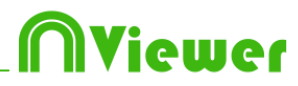

### CONTACT

U kunt contact met ons opnemen via een van de volgende manieren:

| Ĩ        | WEB: <u>www.nacsport.com</u>                                                                                    |
|----------|----------------------------------------------------------------------------------------------------|
| f        | FACEBOOK: <u>www.facebook.com/nacsportSL</u>                                                                    |
| y        | TWITTER: <u>www.twitter.com/nacsport</u>                                                                        |
|          | YOUTUBE: <u>www.youtube.com/nacsport</u>                                                                        |
| 0        | INSTAGRAM: <u>www.instagram.com/nacsport</u>                                                                    |
| in       | LINKEDIN: <u>www.linkedin.com/company/nacsport</u>                                                              |
| G+       | GOOGLE: <u>plus.google.com/+nacsport</u>                                                                        |
|          | E-MAIL: info@nacsport.com                                                                                       |
| 92       | CHAT: www.nacsport.com/livezilla/chat.php                                                                       |
| 8        | SKYPE: <u>nacsport</u>                                                                                          |
| \$.,     | TELEFOON: +34 928 363 816                                                                                       |
| <b>_</b> | ADRES: C/. Dr. Juan Domínguez Pérez, 23. 2º<br>35008 Las Palmas de Gran Canaria<br>Canarische Eilanden – Spanje |

Openingstijden: Maandag – Vrijdag 8:00-20:00 (UTC+0)

Handleiding Nacsport Viewer Versie 2.3.0 18 Augustus 2016 © New Assistant for Coach Sport, S.L.

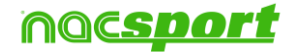

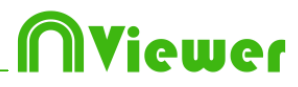

# INHOUDSOPGAVE

| 0. <u>Systeemvereisten</u>                               | Page 3                     |
|----------------------------------------------------------|----------------------------|
| 1. <u>Sneltoetsen</u>                                    | Page 4                     |
| 1.1 Videospeler<br>1.2 Tijdskbalk<br>1.3 Algemeen        | Page 5<br>Page 5<br>Page 5 |
| 2. <u>Presentaties</u>                                   | Page 6                     |
| 3. <u>Tijdsbalk</u>                                      | Page 7                     |
| <u>3.1 Tijdsbalk iconen</u><br><u>3.2 Tijdsbalk tool</u> | Page 8<br>Page 9           |
| 4. <u>NAC Database</u>                                   | Page 22                    |
| 5. <u>Importeer database (XML)</u>                       | Page 24                    |
| 6. <u>Annex</u>                                          | Page 25                    |

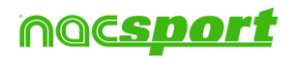

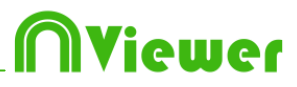

# 0. Systeemvereisten

A computer with any version of Window XP, Vista or higher is needed to use **Nacsport Elite** correctly.

### **Technical requirements**

### **Minimum requirements**

Operating System Windows VISTA with Service Pack 2 (32 or 64bits) Windows 7 with Service Pack 1 (32 or 64bits) Windows 8 (32 or 64bits)

Hardware RAM Memory: 2GB Processor: Intel© Core 2 Duo 2 GHz or similar Video memory: 256MB dedicated memory (not share with general RAM) Screen resolution: 1366 x 768 At least 300MB free hard disk space to install software

#### **Recommended requirements**

*Operating System* Windows 7 with Service Pack 1 (32 or 64bits) Windows 8 (32 or 64bits)

Hardware RAM Memory: 4GB Processor: Intel © Core i7 or equivalent Video memory: 512MB dedicated memory (not share with general RAM) Screen resolution: 1920 x 1080 At least 300MB free hard disk space to install software

#### **Useful links**

FireWire: <u>http://en.wikipedia.org/wiki/IEEE\_1394</u> CPUs: <u>http://www.cpubenchmark.net/</u> HDMI: <u>http://en.wikipedia.org/wiki/HDMI</u> VGA: <u>http://en.wikipedia.org/wiki/VGA\_connector</u> External Hard Drive: <u>http://www.amazon.com/External-Hard-Drives-Storage-Add-Ons/b?ie=UTF8&node=595048</u>

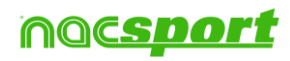

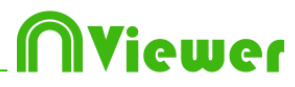

# 1. Sneltoetsen

| <u>1.1 Videospeler</u> | Page 5 |
|------------------------|--------|
| 1.2 Tijdskbalk         | Page 5 |
| <u>1.3 Algemeen</u>    | Page 5 |

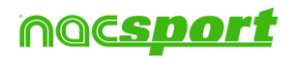

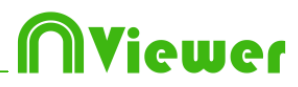

#### **1.1 Videospeler**

De toetsen waarmee u het afspelen van de video bedient, zijn:

**M**: Beeld voor beeld (frame voor frame) vooruit afspelen. Druk één keer om één frame verder te gaan. Houd de toets ingedrukt om de video continu af te spelen.

N: Beeld voor beeld (frame voor frame) terugspoelen. Druk één keer om één frame terug te gaan. Houd de toets ingedrukt om de video continu terug te spoelen.

**B**: Afspelen op een 3X zo hoge snelheid. Druk één keer om af te spelen.

V: Terugspoelen met een 3X zo hoge snelheid. Druk één keer om terug te spoelen.

PgUp: 5 seconden vooruit gaan. Tijd instelbaar

PgDn: 5 seconden terug gaan. Tijd instelbaar

Spatiebalk: Video pauzeren, nogmaals drukken video weer afspelen (play)

**Shift + Enter**: Video bekijken op volledig scherm.

**Esc:** Teruggaan naar de vorige schermgrootte van de videospeler wanneer deze in volledig scherm staat. Om tussen volledig scherm en vorige schermgrootte van de videospeler te wisselen, dubbelklikt u op de titelbalk van het betreffende venster.

L: Met de video verdergaan na het afspelen van een registratie.

### 1.2 Tijdsbalk

**1**: De volgende registratie (actie) in de geselecteerde categorie weergeven.

**2:** De vorige registratie (actie) in de geselecteerde categorie weergeven.

A: naar de volgende categorie.

**Q:** naar de vorige categorie.

### 1.3 Algemeen

**Shift+P:** Alle geopende vensters tonen. Als u NAC Sport Pro Plus afsluit met één of meer vensters in een tweede monitor of projector, worden op het moment dat u het programma opent zonder de tweede monitor of projector te hebben aangesloten die vensters niet weergegeven. Met deze toetsencombinatie kunt u dit probleem oplossen

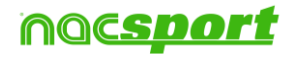

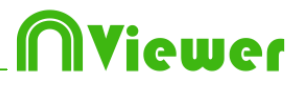

# 2 Presentaties

Om een presentatie te tonen, ga naar Presentatie in het hoofdmenu en selecteer de presentatie die u wilt weergeven.

### 2.1 Een presentatie tonen

Om een presentatie te tonen klik op

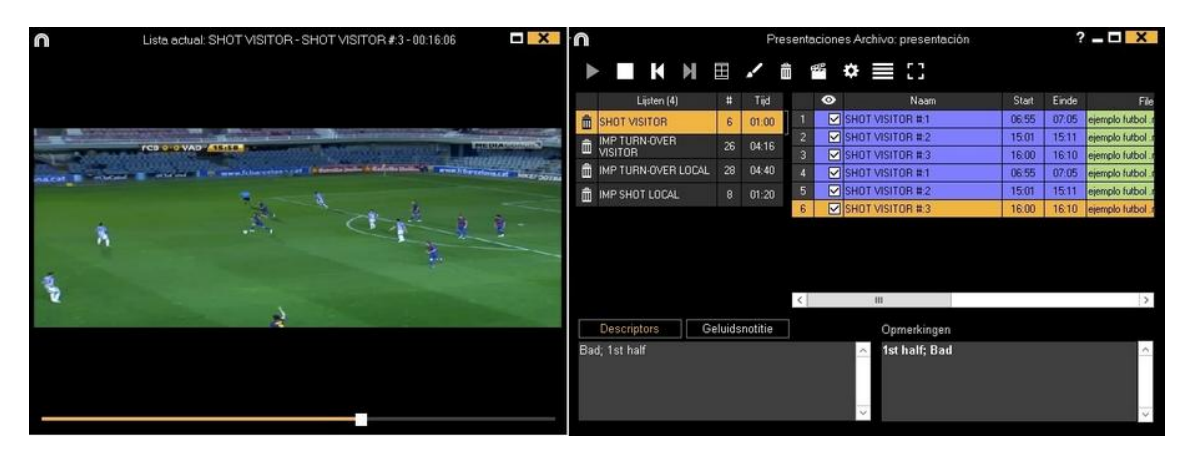

In dit venster wordt de presentatie die u heeft gekozen getoond.

Om de notities en descriptors te laten zien tijdens de presentatie klik op

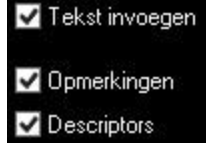

To reproduce a register after another with stopping the video, click Geluid onderdrukken

U kunt de vorige of volgende registratie laten zien door te klikken op door op de toetsen 1 en 2 te drukken.

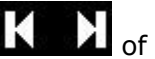

Om de video in volledig scherm te laten zien klik op 💼.

Standaard stopt de video bij een gemaakte tekening in de video, klik op het videoscherm om de video verder te laten afspelen, om de geselecteerde stoptijd te gebruiken ( standaard 5 seconden ) klik op º Gebruik de stop tijd

### 2.2 Importeren van presentaties

- 1- Ga naar de map Mijn documenten
- 2- Open de map NAC SPORT DATA
- 3- Open de map Pres
- 4-Plak de gewenste .pre bestanden in deze map

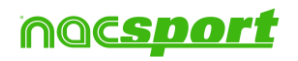

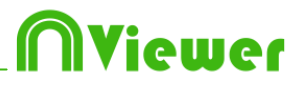

# 3. Tijdsbalk

Deze werkomgeving bevat alle geregistreerde acties die middels categorieën (rijen) op een makkelijke manier op de Tijdsbalk worden weergegeven. Hieronder worden alle opties van de Tijdsbalk beschreve

3.1 Tijdsbalk iconen

3.2 Tijdsbalk tool

Page 8

Page 9

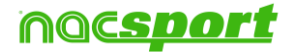

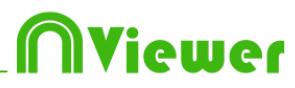

### 3.1Tijdsbalk iconen

Toont en verbergt tabel met registraties in chronologische volgorde

Dpent het venster waarin alle categorieën en descriptors worden getoond (Matrix)

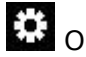

🔅 Opties Tijdsbalk

Een al aangemaakte database toevoegen aan de huidige Tijdsbalk.

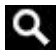

Q Opent de Zoek functie

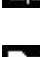

Toont tool voor het vergelijken van twee of meer geselecteerde registraties

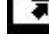

Opent opties om te exporteren

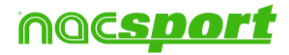

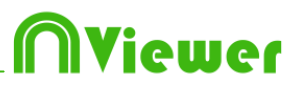

# 3.2 Tijdsbalk tool

| a. <u>Toon / verberg lijst met registraties</u>         | Page 10 |
|---------------------------------------------------------|---------|
| b. <u>Acties vergelijken</u>                            | Page 11 |
| c. <u>Toevoegen van database/video aan de tijdsbalk</u> | Page 12 |
| d. <u>Matrix</u>                                        | Page 13 |
| e. <u>Tijdsbalk opties</u>                              | Page 15 |
| f. <u>Het zoeken van acties</u>                         | Page 16 |
| g. <u>Exporteren</u>                                    | Page 17 |
| h. <u>Dashboards</u>                                    | Page 18 |
| i. <u>Presentaties</u>                                  | Page 20 |

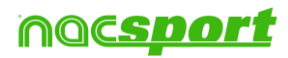

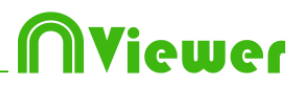

### 3.2.1 Toon / verberg lijst met registraties

Deze tool toont of verbergt de lijst met de registraties in de Tijdsbalk op een eenvoudige manier.

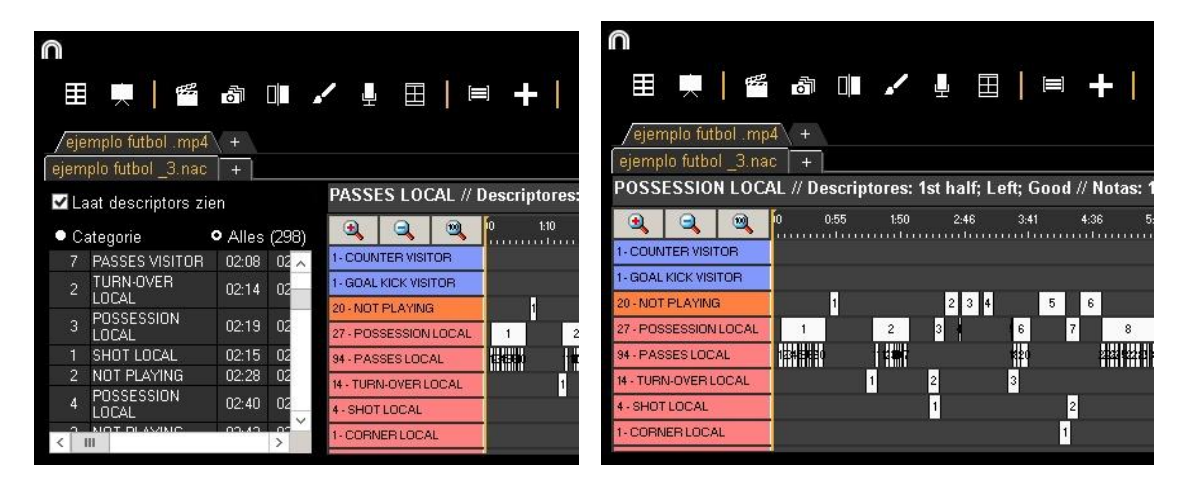

Registraties kunnen getoond worden per categorie of op chronologische volgorde.

| / eje | emplo futbol .n  | np4 +   |       |
|-------|------------------|---------|-------|
| ejem  | iplo futbol _3.i | nac +   |       |
| ~     | aat descriptor   | s zien  | Х     |
| • c   | ategorie(4)      | • Alles |       |
| 1     | SHOT LOCAL       | 02:15   | 02:25 |
| 2     | SHOT LOCAL       | 04:14   | 04:24 |
| 3     | SHOT LOCAL       | 09:43   | 09:53 |
| 4     | SHOT LOCAL       | 13:31   | 13:41 |
|       |                  |         |       |
|       |                  |         |       |
|       |                  |         |       |
|       |                  |         |       |
| <     | Ш                |         | >     |
| -     |                  |         |       |

| /eje | mplo_futbol_mp4      | +       |           |
|------|----------------------|---------|-----------|
| ejem | plo futbol _3.nac    | +       |           |
| ~    | aat descriptors zi   | en      |           |
| • 0  | ategorie             | • Alles | (298)     |
| 1    | TURN-OVER<br>VISITOR | 00:00   | 00        |
| 1    | POSSESSION<br>LOCAL  | 00:07   | OC        |
| 1    | PASSES LOCAL         | 00:05   | 00        |
| 2    | PASSES LOCAL         | 00:10   | 00        |
| 3    | PASSES LOCAL         | 00:13   | 00        |
| 4    | PASSES LOCAL         | 00:18   | 00        |
| 5    | PASSES LOCAL         | 00:22   | $00 \sim$ |
| <    | 111                  |         | >         |

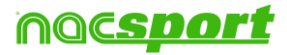

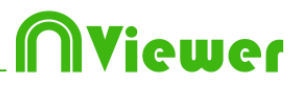

### 3.2.2 Acties vergelijken

Met deze tool kunt u tot maximaal 8 verschillende fragmenten (registraties) met elkaar vergelijken.

1- klik op de acties (registratie) die u wilt vergelijken en klik op

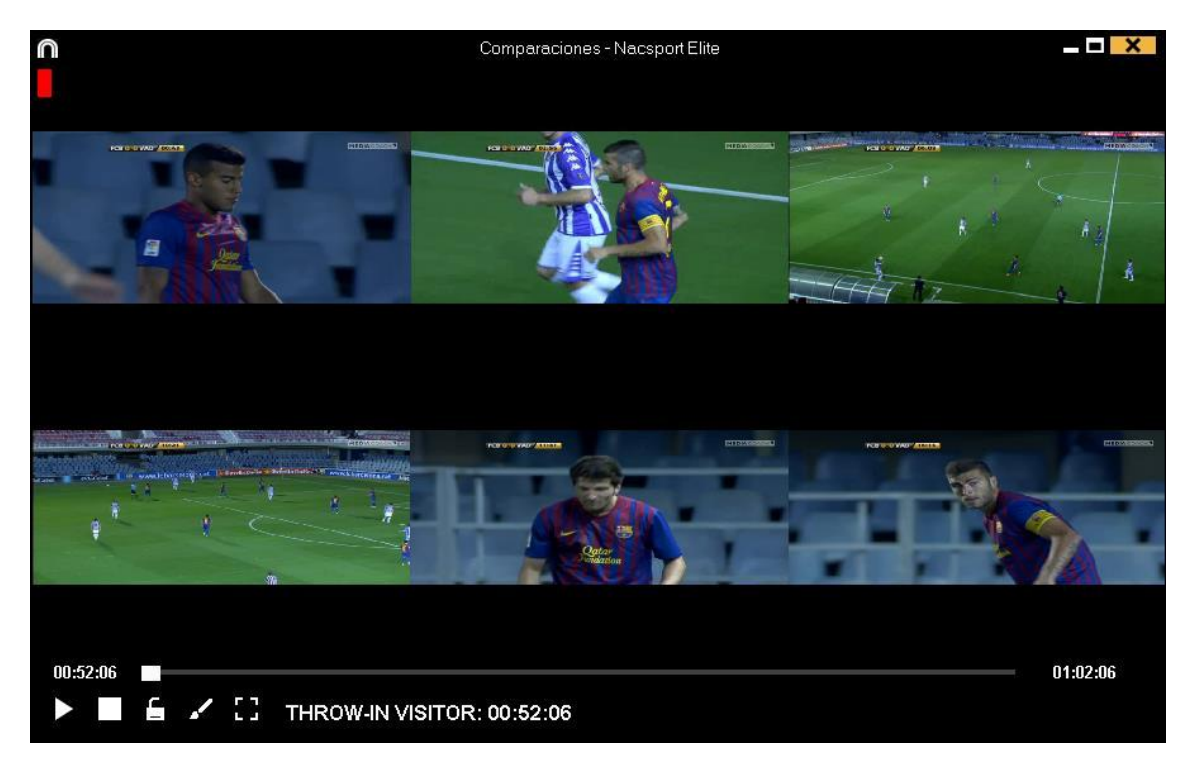

Om het begin van één van de video's te synchroniseren klik tot het gewenste moment. Herhaal dit proces voor de andere video's.

Om alle video's tegelijkertijd af te spelen klik 🖆 en 🔼.

Om de vergelijking op een volledig beeldscherm af te spelen, klik op 🎛

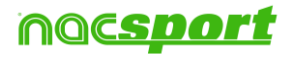

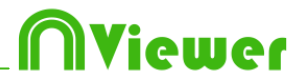

#### 3.2.3 Toevoegen van database/video aan de tijdsbalk

Met deze tool kunt u met zoveel databases in één tijdsbalk werken als u wilt. Hierdoor kunt u presentaties en video's maken van meerdere evenementen

Om een database toe te voegen klik op

| 100 |   |  |
|-----|---|--|
|     |   |  |
|     | _ |  |

|        |                                                                                                    |     | Mijn Analyse                                          | ÐŚ                                                   |            |                |                                                                 |
|--------|----------------------------------------------------------------------------------------------------|-----|-------------------------------------------------------|------------------------------------------------------|------------|----------------|-----------------------------------------------------------------|
| +      |                                                                                                    |     |                                                       |                                                      |            |                | HH 191                                                          |
| Data   | pases Nacsport [ 27 ]                                                                               | ^   | Database                                              | Video                                                | Datum      | Registraties * | Gelinkte videos 🗠                                               |
| 0      | bets [6]                                                                                            | 1   | HD J36 LIGA BBVA Celta - Sevilla nac                  | HD J36 LIGA BBVA Celta - Sevilla mp4                 | 15/06/2015 |                | C:\Users\Nacsport\Desktop\HD<br>J3611GA.BBVA.Celta - Sevila mp4 |
|        | gitona [4]<br>Mis da silisis [71]                                                                   | 2   | HD J42 LIGA ADELANTE Las Palmas -<br>Alaves.nac       | HD J42 LIGA ADELANTE Las Palmas -<br>Alaves mp4      | 10/06/2015 |                | J42 LIGA ADELANTE Las Palmas                                    |
| 0      | My Analysis [ 2 ]                                                                                   | 3   | Nuevo registro 11 junio 2015 05_44 PM.nac             | HD J42 LIGA ADELANTE Las Palmas -<br>Alaves mot      | 11/06/2015 |                | 42\HD J42 LIGA ADELANTE Las                                     |
| 0<br>0 | MyDBs[142]<br>Samples[4]                                                                            | 4   | HD J42 LIGA ADELANTE Las Palmas -<br>Alaves 1.nac     | HD J42 LIGA ADELANTE Las Palmas -<br>Alaves mp4      | 10/06/2015 |                | J42 LIGA ADELANTE Las Palmas                                    |
|        | TEST [80][72]                                                                                       | 5   | HD J42 LIGA ADELANTE Leganes -<br>Zaragoza nac        | HD J42 LIGA ADELANTE Leganes -<br>Zaragoza mo4       | 09/06/2015 | 304            | J42 LIGA ADELANTE Leganes                                       |
|        | HD J36 LIGA BBVA Celta - Sevila.nac                                                                 | 6   | Nuevo registro 11 junio 2015 05_41 PM.nac             | HD J42 LIGA ADELANTE Leganes -<br>Zaragoza mp4       | 11/06/2015 |                | 421HD J42LIGA ADELANTE                                          |
|        | HD J42 LIGA ADELANTE Las Palmas - Alaves.nac<br>HD J42 LIGA ADELANTE Las Palmas - Alaves. 1.nac     | - 7 | HD J42 LIGA ADELANTE Mirandes -<br>Mallorca nac       | HD J42 LIGA ADELANTE Mirandes -<br>Malicena mp4      | 09/06/2015 | 286            | J42 LIGA ADELANTE Mirandes -                                    |
|        | HD J42 LIGA ADELANTE Leganes - Zaragoza.nac<br>HD J42 LIGA ADELANTE Mirandes - Malarca.nac          | 8   | HD J42 LIGA ADELANTE Numancia -<br>Tenenie nac        | HD J42 LIGA ADELANTE Numancia -<br>Tenente mp4       | 10/06/2015 |                | 42VHD J42 LIGA ADELANTE                                         |
|        | HD J42 LIGA ADELANTE Numancia - Tenerife nac                                                        | 9   | HD J42 LIGA ADELANTE Ponferradina -<br>Alcorcon nac   | HD J42 LIGA ADELANTE Ponferradina -<br>Alcorcon.mp4  | 10/06/2015 |                | J42 LIGA ADELANTE Ponferradina                                  |
|        | HD 342 LIGA ADELANTE Ponterradina - Acoron nac<br>HD 342 LIGA ADELANTE Recreativo - Barcelona B.nac | 10  | HD J42 LIGA ADELANTE Recreativo -<br>Barcelona B.nac  | HD J42 LIGA ADELANTE Recreativo -<br>Barcelona B.mp4 | 11/06/2015 |                | J42 LIGA ADELANTE Recreativo                                    |
|        | HD J42 LIGA ADELANTE Sabadell - Osasuna nac<br>HD J42 LIGA ADELANTE Sabadell - Osasuna 1 nac        | 11  | HD J42 LIGA ADELANTE Sabadeli -<br>Osasuna 2.nac      | HD J42 LIGA ADELANTE Sabadell -<br>Osasuna.mp4       | 15/06/2015 |                | J42 LIGA ADELANTE Sabadel -                                     |
|        | HD J42 LIGA ADELANTE Sabadell - Osasuna_2.nac                                                       | 12  | HD J42 LIGA ADELANTE Sabadel -<br>Osasuna 1.nac       | HD J42 LIGA ADELANTE Sabadell -<br>Osasuna mp4       | 11/06/2015 |                | J42 LIGA ADELANTE Sabadel                                       |
|        | J41 LIGA ADELANTE Sporting - Sabadellinac<br>J41 LIGA ADELANTE Sporting - Sabadell_1.nac            | 13  | HD J42 LIGA ADELANTE Sabadell -<br>Osasuna nac        | HD J42 LIGA ADELANTE Sabadell -<br>Osasuna.mp4       | 11/06/2015 |                | J42 LIGA ADELANTE Sabadel                                       |
|        | J41 LIGA ADELANTE Sporting - Sabadell_1_backup.nac<br>J41 LIGA ADELANTE Sporting - Sabadell_2.nac   | 14  | J41 LIGA ADELANTE Sporting -<br>Sabadell 1 backup.nac | J41 LIGA ADELANTE Sporting - SabadelLmp4             | 04/06/2015 |                | LIGA ADELANTE Sporting                                          |
|        | J41 LIGA ADELANTE Sporting - Sabadel _3.nac                                                         | 15  | J41 LIGA ADELANTE Sporting - Sabadel_3.nac            | J41 LIGA ADELANTE Sporting - Sabadeli.mp4            | 13/06/2015 |                | 41 J41 LIGA ADELANTE Sporting                                   |
|        | J4T LIGA ADELANTE Sporting - Sabadell_4.nac<br>J4T LIGA ADELANTE Sporting - Sabadell_5.nac          | 16  | J41 LIGA ADELANTE Sporting - Sabadell nac             | J41 LIGA ADELANTE Sporting - Sabadel.mp4             | 08/06/2015 |                | 41 J41 LIGA ADELANTE Sporting                                   |
|        | J41 LIGA ADELANTE Sporting - Sabadel_6 nac<br>Nuevo registro 04 junio 2015 01 53 PM. nac            | 17  | J41 LIGA ADELANTE Sporting - Sabadell_2 nac           | J41 LIGA ADELANTE Sporting - Sabadell mp4            | 13/06/2015 | 9              | 41 V41 LIGA ADELANTE Sporting -                                 |
|        | Nuevo registro 11 iunio 2015 05 41 PM nac                                                           | ~ < |                                                       |                                                      |            |                | 5                                                               |

Kies een database, dubbelklik erop en klik op de Tijdsbalk.

Om van database te wisselen klik op de tab van de gewenste database.

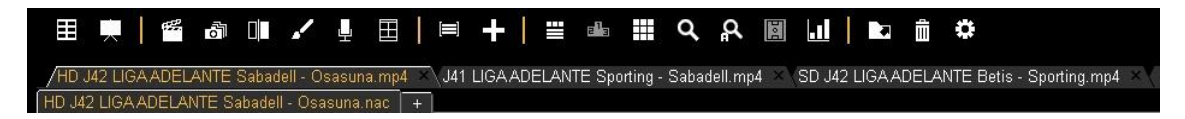

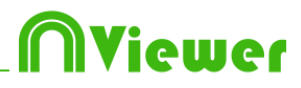

#### 3.2.4 Matrix

In dit venster ziet u duidelijk en snel alle categorieën en descriptors. U kunt alle geregistreerde acties op aantal combinaties categorie/descriptor raadplegen en gelijk bekijken

Om de matrix te openen klik op  $\blacksquare$ .

| n Doto≀<br>♥ ﷺ â ⊞ ■<br>■ Laat totalen zien                                 |          | Database: SU 42 UIGA AUELA Toon op Categorieën Toon op Descriptors | NIE      | Bet     | 5-55              | lortin | g.nac |      |       |       |
|-----------------------------------------------------------------------------|----------|--------------------------------------------------------------------|----------|---------|-------------------|--------|-------|------|-------|-------|
| S ejemplo tutbol _3<br><u>Kolledige matrix</u><br>Aangepaste matrix aanmake | <u>n</u> | Klik op een getal om de<br>registraties te tonen                   | ist half | Average | tion <sup>1</sup> | Centre | Good  | Left | Right | Total |
| <u>Open aangepaste matrix</u>                                               |          | TURN-OVER VISITOR                                                  | 12       |         | 1                 |        |       |      | -     | 13    |
| lipos de matriz                                                             |          | POSSESSION VISITOR                                                 | 25       | 4       | 11                | 6      | 7     | 3    | 6     | 26    |
| 555.ncm                                                                     | ~        | THROW-IN VISITOR                                                   | 7        |         |                   |        |       |      |       | 7     |
| g.ncm                                                                       |          | PASSES VISITOR                                                     | 43       |         | 5                 |        | 3     |      |       | 44    |
| 55.ncm                                                                      |          | SHOT VISITOR                                                       | 3        | 2       | 1                 |        |       | 1    | 1     | 3     |
| x.ncm                                                                       |          | COBNED VISITOR                                                     |          |         |                   |        |       |      | -     | 1     |
| incm                                                                        | Ξ.       | BUILDING UP VISITOR                                                |          |         | -                 |        |       |      |       | 3     |
| 35.ncm                                                                      |          | COUNTED VISITOR                                                    |          |         |                   |        |       |      |       |       |
| tros.ncm                                                                    |          | COUNTER VISITOR                                                    |          |         |                   |        |       |      |       | -     |
| 32 nom                                                                      |          | GUAL NICK VISITUR                                                  |          |         |                   |        |       |      |       | -     |
| 18 ncm                                                                      | _        | NUT PLAYING                                                        | 14       | -       |                   |        | 1     |      | -     | 20    |
| 29.ncm                                                                      |          | POSSESSION LOCAL                                                   | 24       | 2       | 1                 | 5      | 2     | 5    | 3     | 21    |
| 10.ncm                                                                      |          | PASSES LOCAL                                                       | 33       |         | 7.                |        | 1     | -    | -     | 94    |
| 30.ncm                                                                      |          | TURN-OVER LOCAL                                                    | 14       |         |                   |        | 1     | 1    |       | 14    |
| 9.ncm                                                                       |          | SHOT LOCAL                                                         |          | 3       |                   |        |       |      |       | 4     |
| 2.ncm                                                                       |          | CORNER LOCAL                                                       |          |         |                   |        |       |      |       | 1     |
| 21.ncm                                                                      |          | BUILDING UP LOCAL                                                  |          |         |                   |        |       |      |       | 5     |
| 4 nom                                                                       |          | COUNTER LOCAL                                                      |          |         |                   |        |       |      |       | 1     |
| 13 ncm                                                                      |          | Total                                                              | 252      | 12      | 31                | 13     | 14    | 11   | 13    | 0     |

Om een gecombineerde matrix aan te maken moet er een tweede database geopend zijn in de Tijdsbalk.

Klik op in kies de databases die u wilt terug zien in de Matrix.

#### Normaal matrix

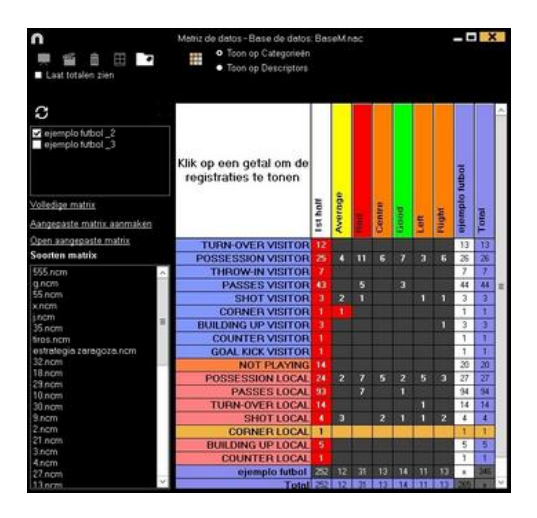

Matrix de detos: -Bose de datos: -Bose Manac

 Tom qo Caregatién

 Tom qo Caregatién
 Tom qo Caregatién

 Tom qo Caregatién
 Tom qo Caregatién

 Tom qo Caregatién
 Tom qo Caregatién

 Tom qo Caregatién
 Tom qo Caregatién
 Tom qo Caregatién

 Tom qo Caregatién
 Tom qo Caregatién

 Tom qo Caregatién
 Tom qo Caregatién
 Turent-Over R Visition R
 Registraties to tomen
 Turent-Over R Visition R
 Registraties to tomen
 Turent-Over R Visition R
 Registraties to tomen
 Registraties to tomen
 Registraties to tomen
 Registraties to tomen
 Registraties to tomen
 Registraties to tomen
 Registraties to tomen
 Registraties to tomen
 Registraties to tomen
 Registraties to tomen
 Registraties to tomen
 Registraties to tomen
 Registraties to tomen
 Registraties to tomen
 Registraties to tomen
 Registraties to tomen
 Registraties to tomen
 Registraties to tomen
 Registraties to tomen
 Registraties to tomen
 Registraties to tomen
 Registraties to tomen
 Registraties to tomen</l

Gecombineerde matrix

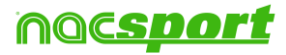

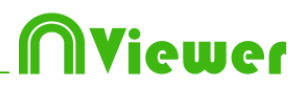

#### Aangpaste Matrix

Om een aangepaste matrix te maken, klik op  $\blacksquare$  en selecteer de optie "aangepaste matrix aanmaken".

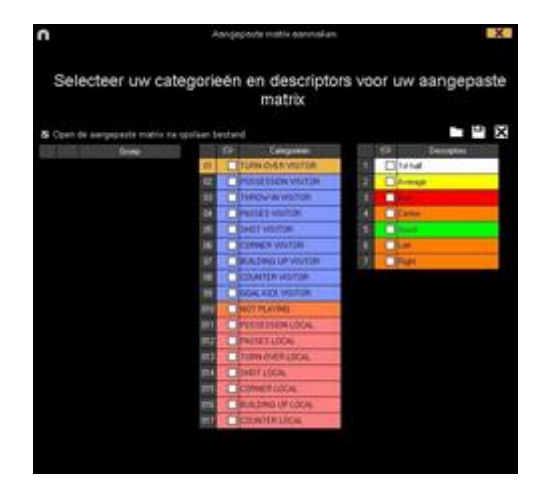

Kies de categorieën en descriptors die u wilt zien in de matrix.

U kan ook groepen van categorieën en descriptors aanmaken door verschillende registraties in één keer te selecteren (houdt de CTRL-toets ingedrukt), rechter muisklik en selecteer de optie "maak een nieuwe groep aan".

U kan de aangepaste matrix opslaan door op 💾 te klikken.

Om een al aangemaakte aangepaste matrix te openen, selecteer de juiste optie in het venster aan de linkerkant of klik op  $\blacksquare$ .

Tevens heeft u een lijst met de 10 laatst gebruikte aangepaste matrix' in het venster aan de linkerkant of klik hiervoor  $\blacksquare$ .

Klik op om registraties aan een presentatie toe te voegen en selecteer hierna de gewenste optie.

**Opmerking:** Het is niet mogelijk om registraties toe te voegen als u een multiple matrix gebruikt.

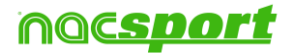

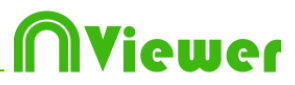

#### 3.2.5 Tijdsbalk opties

- Begin of het einde van een registratie wijzigen: zet de cursor helemaal links (begin) of rechts (einde) van de registratie en als de cursor in wet de linker muisknop en sleep de cursor in naar links of rechts, afhankelijk of u de registratie korter of langer wilt maken.

- **Registratie tijdelijk verplaatsen** (zonder de duur te veranderen): zet de cursor in het midden van de registratie en als de cursor in verandert, klik met de linker muisknop en sleep de cursor naar links of recht, afhankelijk van waar u de registratie heen wilt verplaatsen.

**-De Timeline ordenen**: klik met de rechter muisknop op een categorie en selecteer "De Timeline ordenen op...". U kunt de timeline ordenen op kleur, naam, aantal registraties of op een door u zelf te bepalen manier.

-Hide / show een categorie: selecteer een categorie en klik op de optie Verbergen delen of te tonen verborgen categorieën.

-Hide / show het totale aantal records: klik met de rechtermuisknop op de tijdlijn en selecteer de optie om de totale administratie van de categorie zien.

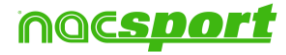

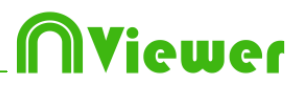

### 3.2.6 Het zoeken van acties.

In dit venster kunt u alle acties die u geregistreerd hebt uitfilteren dmv een zoek tool. Een voorbeeld van gezochte acties zou kunnen zijn:"ik wil alle fouten zien van Spanje, die Xavi in de tweede helft van de wedstrijd aan de rechterkant heeft genomen".

U kunt een zoekactie doen per wedstrijd (video) of door het hele seizoen (database), zonder enige limiet. Om de Zoek functie te openen klik op

Selecteer de gewenste database om in te zoeken en klik op 😇. Klik hierna op om naar acties te gaan zoeken.

U kunt zoeken op acties als categorieën of descriptors door te selecteren O Categoriean

| ٦                                                                                                    |             | Zoeken - Na        | csport Elite |                 | ×   |
|----------------------------------------------------------------------------------------------------|-------------|--------------------|--------------|-----------------|-----|
| Mijn Analyses<br>Mijn Analyses: 1 Registratio                                                                                                    | ae: 298     |                    |              |                 |     |
| Categorizión Descriptors                                                                                                    | C Open of   | sla de zoek criter | ia op        |                 |     |
| TURN-OVER A<br>POSSESSION<br>POSSESSION<br>POSSESSION<br>NOT FLAYINI<br>THROWAIN VI<br>BASSES VISI<br>TURN-OVER<br>SHOT LOCAL<br>DORNER LOC<br>SHOT VISI<br>BUILDING UP<br>V |             |                    |              |                 |     |
|                                                                                                    |             |                    |              | Registraties= 0 |     |
| Registraties                                                                                                    | Start Einde | Video              | Database     | Descriptors     |     |
|                                                                                                    |             |                    |              |                 | 122 |
|                                                                                                    |             |                    |              |                 | â   |
|                                                                                                    |             |                    |              |                 |     |
|                                                                                                    |             |                    |              |                 |     |
|                                                                                                    |             |                    |              |                 |     |
|                                                                                                    |             |                    |              |                 |     |

Om de geselecteerde registratie te bekijken klik op 🕨

Klik op 🗖 om registraties aan een presentatie toe te voegen en selecteer hierna de gewenste optie

**Opmerking:** Het is niet mogelijk om registraties toe te voegen als u de multiple zoekfunctie gebruikt.

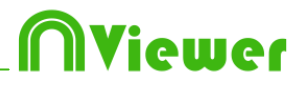

### 3.2.7 Exporteren

Met deze tool kunt u een database op verschillende manieren exporteren:

- Als een XLS bestand waarin de registraties in chronologische volgorde worden getoond

- Als een XLS bestand waarin de percentages van de categorieën worden getoond.

- Als een XML bestand om hiermee met andere programma's te werken.

- Als een XLS bestand

Om te exporteren klik op 🔽 en kies gewenste optie

| Exporteer naar PDF of XLS (Chronologische volgorde)  |  |
|------------------------------------------------------|--|
| Exporteer naar PDF of XLS (Percentage per categorie) |  |

| Exporteer als XML bestand                 |
|-------------------------------------------|
| Exporteer naar MS Excel © (XLS formaat 1) |
| Exporteer naar MS Excel © (XLS formaat 2) |
| Exporteer als tekst bestand               |

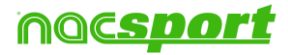

# Niewer

# 3.2.8 Dashboards

| 0                        |                                                                                   | + i   🖍 💠 ? = 🗆 🗙                                                              |
|--------------------------|-----------------------------------------------------------------------------------|--------------------------------------------------------------------------------|
|                          | Passes                                                                            | Passes                                                                         |
| - In Contrast action     | tailed failed                                                                     | Player 6 backward forward<br>Player 6 backward forward                         |
| Player 1 - Dotter        | 41                                                                                | Payer 3 DECKNRT Torword<br>Payer 2 DECKNRT Torword<br>Player 1 DECKNRT Torword |
| Payer 2                  | 8 Payer6 Payer4 Payer3 Payer2 Payer1                                              |                                                                                |
| - Inderduel action       | Player 1 Shots in, out of the area 25%<br>Player 2 Shots in, out of the area 25%  | Total sum of actions by players                                                |
| Payer 3 - Paster         | Player 3 Shots in, out of the area 33%<br>Player 4 Shots in, out of the area 100% |                                                                                |
| Player 4 - Children      | Player 5 Shots in, out of the area 0%                                             | Payer 1                                                                        |
| - Passes                 | Place of actions by players                                                       | Payer 3                                                                        |
| Player 5 - Shot - Passes | Payer 3 Het Center Center                                                         | Payer 2                                                                        |
|                          | Pager 2 Let Sector Control Control                                                |                                                                                |
|                          | 0 8 18 29 22 40 46 56 64 72 80 88 56                                              |                                                                                |

Een grafiek laat op een grafische manier de fragmenten uit een wedstrijd of trainingen zien, hierdoor zie je op een snelle manier wat er gebeurd is.

Om met dashboards te werken moet u eerst een dashboard importeren. Klik op

with a dashboard omgeving te openen, klik hierna op rom te zoeken naar het dashboard bestand welke u wilt importeren.

Klik op om een dashboard te openen, kies het gewenste dashboard om te openen en klik op . Om tegelijkertijd meerdere dashboards te openen selecteer alle dashboards en klik op .

Om een lijst te zien met alle acties van één van de elementen in het dashboard klik op het element (grafiek, label). Om de registraties toe te voegen aan een

presentatie klik op 🔽 en kies de gewenste optie.

**Opmerking:** Het is niet mogelijk om registraties toe te voegen als u een multiple dashboard gebruikt.

#### Multiple dashboards vanaf de Tijdsbalk

Als U meerdere databases op de Tijdbalk open hebt staan kunt U een multiple dashboard maken met hierin de informatie van al deze databases.

Klik hiervoor op . Indien U nog een andere analyse wilt toevoegen kunt u dit doen door op . , selecteer de gewenste analyse, klik op . en hierna op .

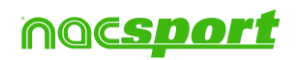

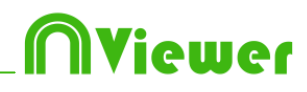

|                                                                                                    | Search - Nacsport Elite                                                                                              | × |
|----------------------------------------------------------------------------------------------------|----------------------------------------------------------------------------------------------------|---|
|                                                                                                    | Databases: 2 Redisters: 555                                                                                          |   |
| betis [ 29 ]                                                                                                    | Database Video Date Registers                                                                                        |   |
|                                                                                                    | SD J35 LIGA ADELANTE SD J35 LIGA ADELANTE Llagostera - Sporting_masport_nac Llagostera - Sporting_mp4 27/04/2015 254 | + |
| 035 Unicaja-F C Barcelona - J 33.nac<br>20140208 LEK-DWG.nac ≡                                                                                                    | HD J36 LIGA ADELANTE HD J36 LIGA ADELANTE<br>Sporting - Mallorca_nacsport.nac Sporting - Mallorca.mp4 04/05/2015 301 |   |
| Converted 1 nac<br>Converted 1 nac<br>Converted 3 nac<br>Converted 3 nac<br>Conver |                                                                                                    |   |
| ESP IRE 17012016.nac F2 ESP IRE 17012016.nac F2 J18 LIGA ADELANTE Numancia - Lug J32 LIGA ADELANTE Betis - Osasuna F2 J33 LIGA ADELANTE Zatanza - Sor                                                                                                    |                                                                                                    | Ē |
| Solida ABELANTE Betis - Zaragoz J34 LIGA ADELANTE Betis - Zaragoz J34 LIGA ADELANTE Societa Alau Societa Alau                                                                                                    |                                                                                                    | ~ |

U kunt één of meerdere analyses verbergen als U een multiple dashboard open heeft staan. Haal het vinkje weg van de analyses die U wilt verbergen en klik op

| Databases                                                                       | Existing dashboards |
|---------------------------------------------------------------------------------|---------------------|
| HD J36 LIGA ADELANTE Sporting - Mall<br>J33 LIGA ADELANTE Zaragoza - Sportin    | SPO                 |
| ■ J34 LIGA ADELANTE Sporting - Alaves_(<br>SD J35 LIGA ADELANTE Llagostera - Sp |                     |

U zult ook in staat zijn om een Multiple dashboard direct te openen vanuit mijn analyse omgeving kiezen van de analyses die u wilt en te klikken op

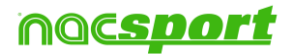

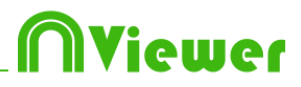

### 3.2.9 Presentaties

Met deze tool kunt u een lijst met registraties samenstellen om een presentatie te maken en deze te laten zien of er een video van te maken

| n     |                 |     |       |     |              | Presentaciones - # 121 | Notes: | 1st hall |                       |         |      | - • ×     |
|-------|-----------------|-----|-------|-----|--------------|------------------------|--------|----------|-----------------------|---------|------|-----------|
| Press | •   • 🛍         |     |       | 136 | 12<br>opistr | III   E 🗴   🗭          |        |          |                       |         |      |           |
|       | Life            | 114 | Terr  |     | 0            | Name                   | Stat   | Ende     | Video                 | ingoise | Audo | 0e        |
|       | TURN-OVER LOCAL |     |       | 12  |              | FURM OVER VISITOR #2   | .00.45 | 00.51    | energia hutsol. mp4   | 0       |      | Tor hull  |
|       | THE OWNER WATCH | 11  | 07.00 | 1   |              | TURN OVER VISITOR # 3  | 0152   | 02:03    | eyenpin futfol. sign  | 0       |      | Tot half  |
|       | Torregeneration | 1.4 | 02.00 | 10  |              | FURMOVER VISITOR #4    | 02.37  | 02.47    | ejenpis tuttol .mp4   |         |      | Tothall   |
|       | SHOT LOCAL      |     | 00.40 | 5   |              | TURN OVER VISITOR #5   | 0125   | 05.05    | Ages lockut olympia   |         |      | Inthat    |
|       | SHOT VISITOR    |     | 00.30 |     | 8            | FURNIOVER VISITOR #6   | 06.38  | 06.49    | Non-Industry and      | 0       | 1.1  | for half- |
|       |                 |     |       | 7   |              | TURM OVER VISITOR # 7  | 07.54  | 08.04    | Ren lock Autores      |         |      | Tothat    |
|       |                 |     |       |     |              | TUNN-OVER VISITOR E.B  | 00.42  | 00.52    | eyengki futbol mpil   |         |      | Inter-    |
|       |                 |     |       |     | 12           | SURN OVER WISTOR #19   | 11:10  | 11:20    | ejenpio futbol .mp4   |         |      | 1 in half |
|       |                 |     |       | 10  | 12           | TURN OVER VISITOR # 10 | 12.24  | 1234     | eemplo futbol .mp4    | 0       |      | Tot Nati  |
|       |                 |     |       | 11  |              | FURM OVER WISITOR # 11 | 34.16  | 14.35    | eyempilu hutbol .mpil |         |      | Extinge   |
|       |                 |     |       | 12  |              | TURN OVER VISITOR #12  | 15.58  | 36.01    | Hern loctual appl     |         |      | futual.   |
|       |                 |     |       | 13  | 2            | TURN-OVER VISITOR #13  | 19.24  | 13.34    | even pis luttol mp4   | 100     |      | for halt  |
| 1     |                 |     | 2     | 11  |              |                        |        |          |                       |         |      |           |

#### 3.2.9.1 Een presentatie maken

Om een presentatie te maken klik op **vaak een** op de Tijdsbalk en dan op **"Maak een** nieuwe presentatie"

Maak een nieuwe lijst door op te drukken, u kunt de naam van de lijst wijzigen door er op te dubbelklikken

| 0     |       |        |          |       |   |       |   |     | Pre    | sente  | fion | is - Fi | le: P | hese   | ntati | on 25 j | unic | 2015            | 11_55.A           | ш             |       |        |       |     | : -  |      | ×       |
|-------|-------|--------|----------|-------|---|-------|---|-----|--------|--------|------|---------|-------|--------|-------|---------|------|-----------------|-------------------|---------------|-------|--------|-------|-----|------|------|---------|
| +     | • 1   | ۲      | 1        |       |   | 7     | • | 1   | l2     |        | I    | Ξ       | 8     |        | *     |         |      |                 |                   |               |       |        |       |     |      |      |         |
| Prese | ntati | 45 - D | aut: 00  | 00.00 |   |       |   | Re  | gistra | dies 1 | 001  | de pr   | eseli | ecter  | inde  |         |      |                 |                   |               |       |        |       |     |      |      |         |
|       |       | Lipter | (1)      |       | N | Tid   |   |     | ø      |        |      | N       | 8875  |        |       | Ste     | yt.  | Ende            |                   | Video         |       | angzaa | Audo  |     |      |      | Descrip |
| Ξ.    |       | Neur   | e liet - |       | 0 | 00.00 |   |     |        |        |      |         |       |        |       |         |      |                 |                   |               |       |        |       |     |      |      |         |
|       |       |        |          |       |   |       |   | Dru | ik oj  | p de   | -3   | of 1    | Insi  | ert' I | toet  | s om    | rej  | gistr:<br>t toe | aties v<br>te voe | an de<br>gen. | Tijds | baik a | an de | ges | elec | teen | đe      |
| <     |       |        |          |       |   | )     |   | C   |        |        |      |         |       |        |       |         |      |                 |                   |               |       |        |       |     |      |      | )       |

Kies de gewenste registratie(s) en druk op de 3 toets om de registratie(s) toe te voegen aan de lijst.

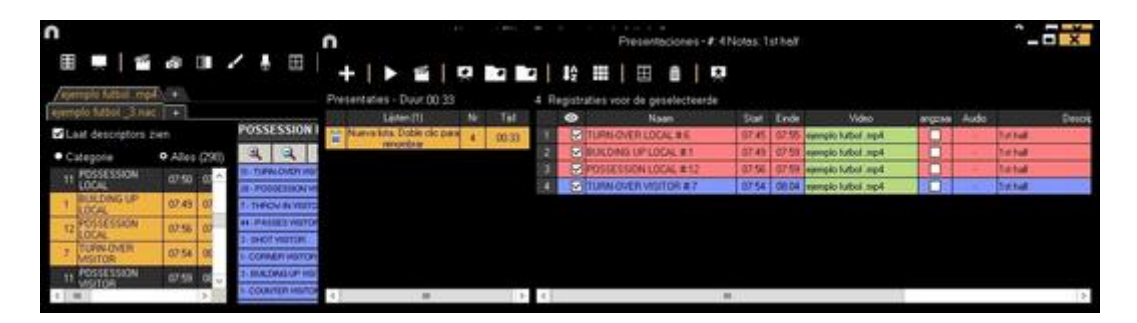

U kunt registraties kiezen aan de linkerkant op de Tijdsbalk, vanuit de Matrix of vanuit de Zoek functie.

Om een lijst te verwijderen klik op 🛅

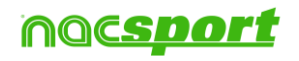

Registraties bewerken in de presentatie:

Om een registratie te bewerken in een presentatie dubbelklik erop of klik op 🔳.

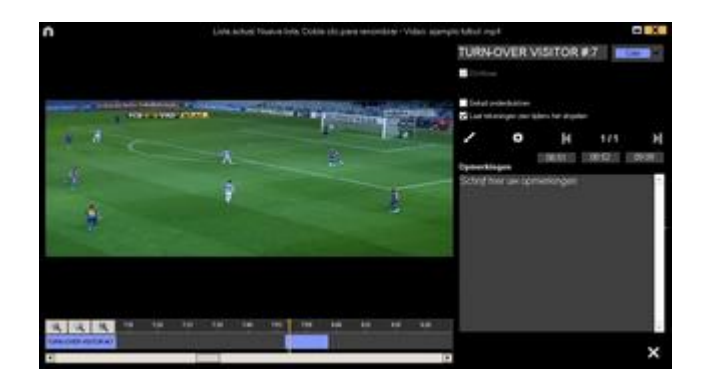

In dit venster kunt u notities toevoegen, tekeningen maken en ook de duur van de registratie aanpassen.

Om de duur van een registratie aan te passen klik aan het begin of het einde van

de registratie en wanneer de muis hierin verandert 🔛 sleep de registratie naar het gewenste moment.

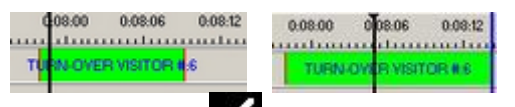

Om een tekening te maken, klik op **2** op het moment in de video waar u een tekening wilt maken. Deze tekening wordt in uw database opgeslagen en wordt getoond in de presentatie..

Om de tijd dat de tekening of afbeelding getoond moet worden te wijzigen ( Laat zien gedurende

5 İ Seconder standaard tijd is 5 seconde ) klik op

Met deze optie kunt u een al toegevoegde tekening of afbeelding wijzigen.

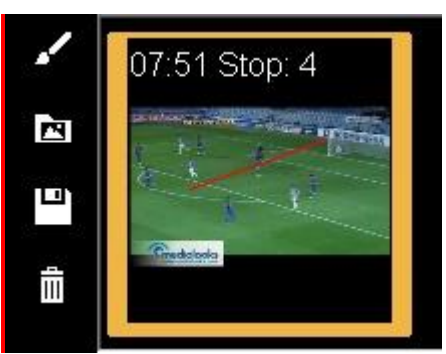

U kunt een notities toevoegen door in het hiervoor beschikbare vak te typen

Om naar de volgende registratie te gaan klik op 🚺.

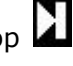

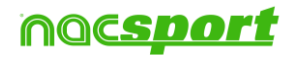

ewer

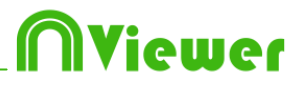

#### Presentaties exporteren

Om een presentatie te delen klik op geef de presentatie een naam en kies de locatie waar u deze wilt opslaan.

#### 3.2.9.2 Een presentatie tonen

Om een presentatie te tonen klik op

| n                                                                                                    | Liste edual SHOT VISITOR - SHOT VISITOR #3-0816/06                                                                                                    |                                                                                                    |         |          |      |         | F       | hese | who o | ien A  | ichwicz | presentación |       | - 2   |                  |
|----------------------------------------------------------------------------------------------------|----------------------------------------------------------------------------------------------------|----------------------------------------------------------------------------------------------------|---------|----------|------|---------|---------|------|-------|--------|---------|--------------|-------|-------|------------------|
|                                                                                                    |                                                                                                    | 1                                                                                                    |         | 1 K      | н    | Ξ       | 1       | 8    | 19    | ¢      |         | ::           |       |       |                  |
|                                                                                                    |                                                                                                    |                                                                                                    |         | Lines I  | 4    |         | 14      | 1    | . 6   | 1      |         | Aner         | Det.  | Ende  | Fie              |
|                                                                                                    |                                                                                                    | 0                                                                                                    | 5467    | VESITOR. |      | 4       | 01.0    |      |       |        | TANK    | 00.81        | 16.92 | 87.05 | remple fulfor a  |
| Concession in which the                                                                                                    | And a second second second second second second second second second second second second second second second                                                                                                    |                                                                                                    | 1.1     | URBOAL   |      | - 21    | 04.10   |      | 44    |        | I MUT   | 101.8.2      | 1900  | 2511  | emple tobal a    |
|                                                                                                    | A CONTRACTOR OF THE OWNER OF THE OWNER OWNER OWNER OWNER OWNER OWNER OWNER OWNER OWNER OWNER OWNER OWNER OWNER OWNER OWNER OWNER OWNER OWNER OWNER OWNER OWNER OWNER OWNER OWNER OWNER OWNER OWNER OWNER OWNER OWNER OWNE | CONTRACTOR OF                                                                                                    | and a   | UNION    | 1000 |         | 04.4    | 88   |       |        |         |              | 11.00 | 1011  | special UEU -    |
| and the local division of the local division of the local division |                                                                                                    | and the second second se |         |          |      | 17      |         | 2 8  |       |        |         |              | 100   | 2511  | Second Labor     |
|                                                                                                    |                                                                                                    | -                                                                                                    |         |          |      |         |         |      |       | - Sant | T MUT   | 00.83        | 16.00 | 16.18 | minute future of |
| Ä                                                                                                    |                                                                                                    | 15                                                                                                    |         |          |      |         |         |      |       |        |         |              |       |       |                  |
| · · · ·                                                                                                    |                                                                                                    | -                                                                                                    |         |          |      |         |         |      |       |        |         |              |       |       |                  |
|                                                                                                    |                                                                                                    |                                                                                                    |         |          |      |         |         |      |       |        |         |              |       |       | 2                |
| 100                                                                                                    |                                                                                                    |                                                                                                    |         |          |      | )eluidi | notitie |      |       |        | Car     | neikingen    |       |       |                  |
|                                                                                                    |                                                                                                    | •                                                                                                    | FE. 141 | haf.     |      |         |         |      |       |        | 14      | halt Ball    |       |       | 1. N             |

Klik op 🔯 om de instellingen van een presentatie te zien

In dit venster wordt de presentatie die u heeft gekozen getoond. Om de notities en descriptors te laten zien tijdens de presentatie klik op

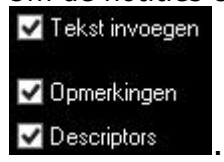

To reproduce a register after another with stopping the video, click Geluid onderdrukken.

In deze versie van het programma kunt u een tekening maken die NIET kan worden opgeslagen door te klikken op

U kunt de vorige of volgende registratie laten zien door te klikken op **KERN** of door op de toetsen 1 en 2 te drukken.

Om de video in volledig scherm te laten zien klik op

|  | _ |
|--|---|

Om een video in <u>slow motion af t</u>e spleen klik op 📠 en selecteer de gewenste

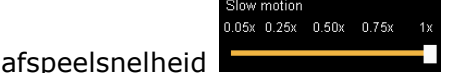

Standaard stopt de video bij een gemaakte tekening in de video, klik op het videoscherm om de video verder te laten afspelen, om de geselecteerde stoptijd te gebruiken (standaard 5 seconden) klik op • Gebruik de stop tijd.

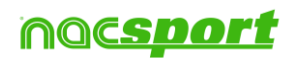

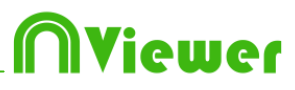

# 4. NAC Database

In deze omgeving kunt u alle aangemaakte databases raadplegen of importeren per gebruiker.

|      |                                                                                                    |     | Mijn Analys                                           | es                                                   |            |                | _ 🗆 🗖                                                                    | ×   |
|------|----------------------------------------------------------------------------------------------------|-----|-------------------------------------------------------|------------------------------------------------------|------------|----------------|--------------------------------------------------------------------------|-----|
| +    |                                                                                                    |     |                                                       |                                                      |            |                |                                                                          | 341 |
| Data | bases Nacsport [ 27 ]                                                                                 | ^   | Database                                              | Video                                                | Datum      | Registraties ' | Gelinkte videos                                                          | ^   |
| 0    | betis [6]                                                                                             | 1   | HD J36 LIGA BBVA Celta - Sevilla.nac                  | HD J36 LIGA BBVA Celta - Sevilla mp4                 | 15/06/2015 |                | C:\Users\Nacsport\Desktop\HD                                             |     |
| ě,   | giona [4]<br>Michael (7)                                                                              | 2   | HD J42 LIGA ADELANTE Las Palmas -<br>Alaves nac       | HD J42 LIGA ADELANTE Las Palmas -<br>Alaves.mp4      | 10/06/2015 | 278            | J42 LIGA ADELANTE Las Palmas -                                           |     |
|      | My Analysis [ 2 ]                                                                                     | 3   | Nuevo registro 11 junio 2015 05_44 PM.nac             | HD J42 LIGA ADELANTE Las Palmas -<br>Alavaer mod     | 11/06/2015 |                | 42VHD J42 LIGA ADELANTE Las                                              |     |
| 0    | My DBs [142]<br>Samples [4]                                                                           | 4   | HD J42 LIGA ADELANTE Las Palmas -                     | HD J42 LIGA ADELANTE Las Palmas -                    | 10/06/2015 | 2              | C. Losers Wacsport Desktop vid<br>J42 LIGA ADELANTE Las Palmas           |     |
| 0    | TEST [80] F0]                                                                                         | 5   | HD J42 LIGA ADELANTE Leganes -<br>Zaragoza nac        | HD J42 LIGA ADELANTE Leganes -<br>Zaragoza.mp4       | 09/06/2015 | 304            | J42 LIGA ADELANTE Leganes                                                | =   |
|      | HD J36 LIGA BBVA Celta - Sevilla.nac                                                                  | 6   | Nuevo registro 11 junio 2015 05_41 PM.nac             | HD J42 LIGA ADELANTE Leganes -                       | 11/06/2015 |                | 42VHD J42 LIGA ADELANTE                                                  |     |
|      | HD J42 LIGA ADELANTE Las Palmas - Alaves.nac<br>HD J42 LIGA ADELANTE Las Palmas - Alaves_1.nac        | = 7 | HD J42 LIGA ADELANTE Mirandes -<br>Mallorca.nac       | HD J42 LIGA ADELANTE Mirandes -<br>Mallorca.mp4      | 09/06/2015 | 286            | J42 LIGA ADELANTE Mixandes                                               | 11  |
|      | HD J42 LIGA ADELANTE Leganes - Zaragoza nac                                                           | 8   | HD J42 LIGA ADELANTE Numancia -                       | HD J42 LIGA ADELANTE Numancia -<br>Tenerifa mod      | 10/06/2015 |                | 42VHD J42 LIGA ADELANTE                                                  | 11  |
|      | HD J42 LIGA ADELANTE Nitanges - Maiorca nac<br>HD J42 LIGA ADELANTE Numancia - Tenerife nac           | 9   | HD J42 LIGA ADELANTE Ponferradina -                   | HD J42 LIGA ADELANTE Ponterradina -<br>Alcorcon mp4  | 10/06/2015 | 257            | J42 LIGA ADELANTE Ponferradina                                           |     |
|      | HD J42 LIGA ADELANTE Ponterradina - Alcorcon nac<br>HD J42 LIGA ADELANTE Recreativo - Barcelona B.nac | 10  | HD J42 LIGA ADELANTE Recreativo -<br>Baccelona B nac  | HD J42 LIGA ADELANTE Recreativo -<br>Rarcelona B mo4 | 11/06/2015 |                | J42 LIGA ADELANTE Recreativo                                             | H   |
|      | HD J42 LIGA ADELANTE Sabadell - Osasuna nac<br>HD J42 LIGA ADELANTE Sabadell - Osasuna 1 pac          | 11  | HD J42 LIGA ADELANTE Sabadell -<br>Osasuna 2 nac      | HD J42 LIGA ADELANTE Sabadell -<br>Dsasuna mo4       | 15/06/2015 |                | C to sets of acsport Desktop of D<br>J42 LIGA ADELANTE Sabadell          | 11  |
|      | HD J42 LIGA ADELANTE Sabadell · Osasuna_2 nac                                                         | 12  | HD J42 LIGA ADELANTE Sabadell -<br>Osasuna 1 nac      | HD J42 LIGA ADELANTE Sabadell -<br>Osasuna mp4       | 11/06/2015 |                | J42 LIGA ADELANTE Sabadell                                               | 11  |
|      | J41 LIGA ADELANTE Sporting - SabadelLnac<br>J41 LIGA ADELANTE Sporting - Sabadell_1.nac               | 13  | HD J42 LIGA ADELANTE Sabadell -<br>Osasiana nac       | HD J42 LIGA ADELANTE Sabadel -<br>Dsatura mod        | 11/06/2015 |                | J42 LIGA ADELANTE Sabadell                                               | 11  |
|      | J41 LIGA ADELANTE Sporting - Sabadell_1_backup.nac<br>J41 LIGA ADELANTE Sporting - Sabadell_2 nac     | 14  | J41 LIGA ADELANTE Sporting -<br>Sabadell 1 backup nac | J41 LIGA ADELANTE Sporting - Sabadell mp4            | 04/06/2015 | 5              | LIGA ADELANTE Sporting                                                   | 11  |
|      | J41 LIGA ADELANTE Sporting - Sabadell_3.nac                                                           | 15  | J41 LIGA ADELANTE Sporting - Sabadel_3.nac            | J41 LIGA ADELANTE Sporting - SabadelLmp4             | 13/06/2015 |                | 41 J41 LIGA ADELANTE Sporting                                            |     |
|      | J41 LIGA ADELANTE Sporting - Sabadell_4.nac<br>J41 LIGA ADELANTE Sporting - Sabadell_5.nac            | 16  | J41 LIGA ADELANTE Sporting - Sabadell.nac             | J41 LIGA ADELANTE Sporting - Sabadell mp4            | 08/06/2015 | 5              | 41/J41 LIGA ADELANTE Sporting -                                          |     |
|      | J41 LIGA ADELANTE Sporting - Sabadell_6.nac<br>Nuevo registro 04 junio 2015 01_53 PM.nac              | 17  | J41 LIGA ADELANTE Sporting - Sabadel_2 nac            | J41 LIGA ADELANTE Sporting - Sabadell mp4            | 13/06/2015 | 9              | C to sets unacapon to each op it. Joint<br>41 J41 LIGA ADELANTE Sporting | ~   |
|      | Nuevo registro 11 iunio 2015 05 41 PM nac                                                             | V < |                                                       |                                                      |            |                | >                                                                        |     |

Om naar de tijdsbalk te gaan, klik op de naam van een groene database en maak hier uw keuze

Als de database in rood wordt weergegeven, betekent dit dat er geen video aan de betreffende database gekoppeld is doordat de video verplaatst is, de video verwijderd is of dat de naam van de video gewijzigd is.

Als de video niet verwijderd is, kunt u de video opnieuw koppelen door te dubbelklikken op de naam van de database en de video op te zoeken

U kunt de volgende bewerkingen uitvoeren:

Submappen aanmaken: klik op de gewenste map en klik vervolgens op

Mappen (en de database die deze bevatten) of database verwijderen: klik op

de gewenste map en klik vervolgens op

Favoriete map toewijzen: Klik op de gewenste map en klik vervolgens op

Directory van de mappen selecteren: Klik op 🗱 en selecteer de directory.

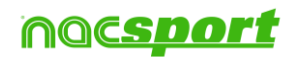

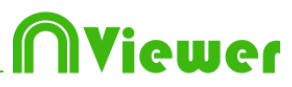

# 5 Importeer database (XML)

#### \* Een .XML bestand importeren:

- a) In het hoofd menu, klik op Tools.
- b) Klik Importeren.
- c) Selecteer Importeer XML bestand (Tijdsbalk gerelateerde software)
- d) Klik op het 🛄 icoon, zoek het XML bestand en dubbelklik hierop
- e) Klik op het icoon en selecteer waar de .nac databse opgeslagen moet worden.
- **f)** Klik op het **u** en dubbelklik op de video die gekoppeld moet worden aan het XML bestand.

#### \*Een .XML bestand exporteren:

a)Klik op als de Tijdsbalk geopend is met het bestand om te exporteren

- b) Selecteer Exporteer .XML bestand.
- c) Geef een naam en locatie op om op te slaan en klik op Opslaan

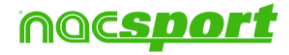

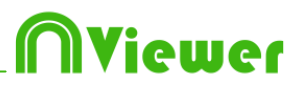

# 6. Annex

6.1 Importeren en exporteren van databases

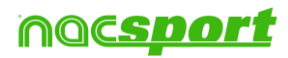

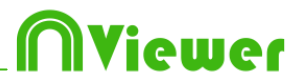

#### 6.1 Importeren en exporteren van databases

Kopieer en plak eenvoudig de gewenste database naar een andere pc-

#### Exporteren

U kunt dit op 2 verschillende manier doen

#### 1.- Vanuit de map Mijn documenten

- 1- Ga naar de map Mijn documenten
- 2- Open de map NAC SPORT DATA
- 3- Open de map Databases
- 4- Kopieer de gewenste .nac bestanden uit deze map

#### 2.-Vanuit Nacsport databases

- 1- Vanuit het beginscherm van Nacsport klik op Nacsport databases
- 2- Kies de gewenste database die u wilt exporteren

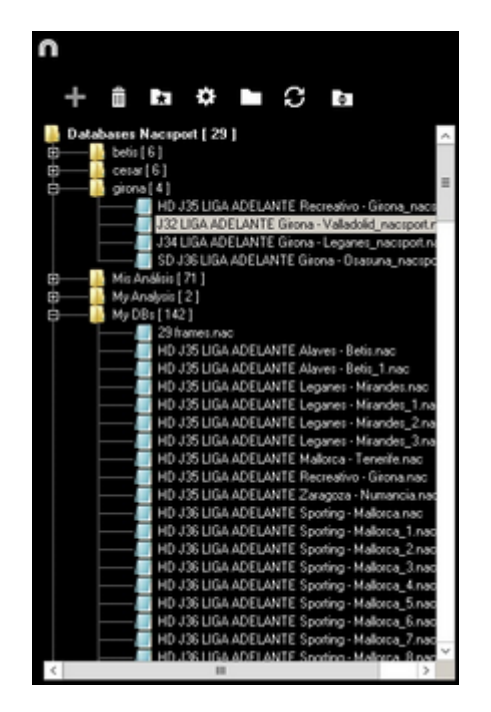

3- Rechtermuis klik op de gewenste database en klik op kopiëren

| Enviar a                         | + |
|----------------------------------|---|
| Cortar                           |   |
| Copiar                           |   |
| Crear acceso directo<br>Eliminar |   |
|                                  |   |

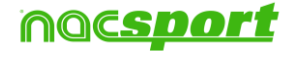

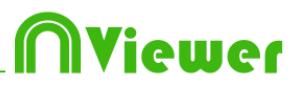

#### Importeren

U kunt dit op 2 verschillende manier doen:

#### 1.- Vanuit de map Mijn documenten

- 1- Ga naar de map Mijn documenten
- 2- Open de map NAC SPORT DATA
- 3- Open de map Database Nac
- 4-Plak de gewenste .nac bestanden in deze map

#### 2.-Vanuit Nacsport databases

1-Vanuit het beginscherm van Nacsport klik op Nacsport databases

2- Rechtermuis klik op de gewenste map en kies voor plakken om de database te importeren

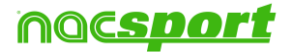

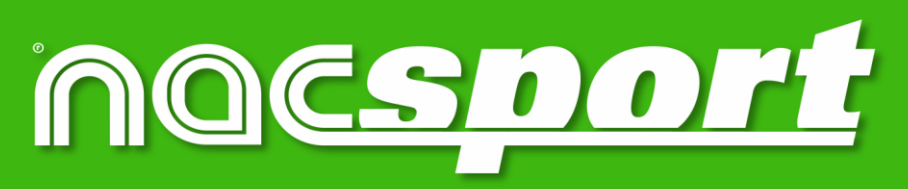

kwalitatieve informatie, betere beslissingen